اسکن عکس دانش آموزان در سیستم مدرسه

با استفاده از برنامه

# microsoft office picture manager

(به طور کامل) برنامه ایست که هنگام نصب برنامه آفیس (به طور کامل) microsoft office picture manager

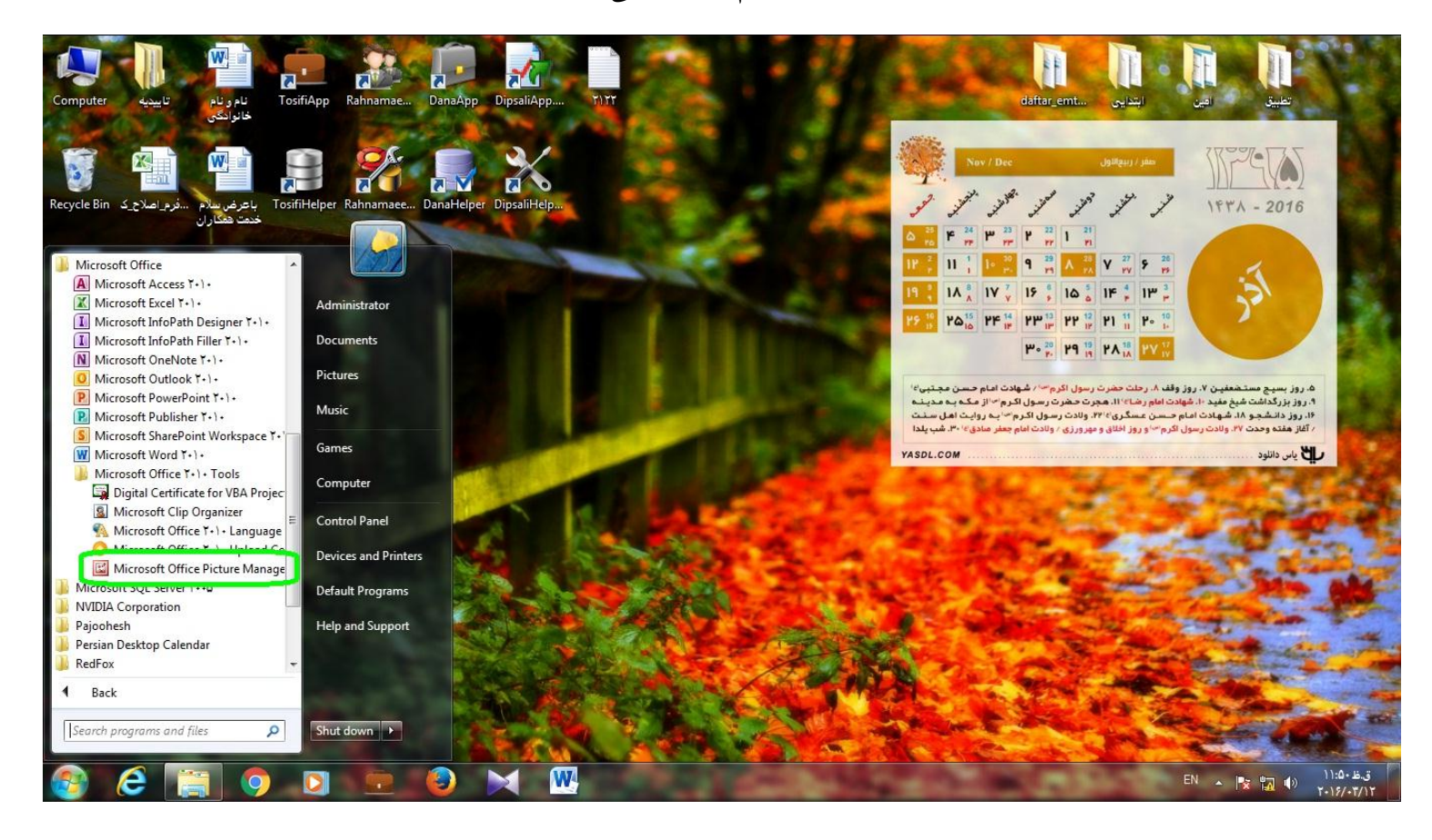

کارشناسی سنجش جاجرم

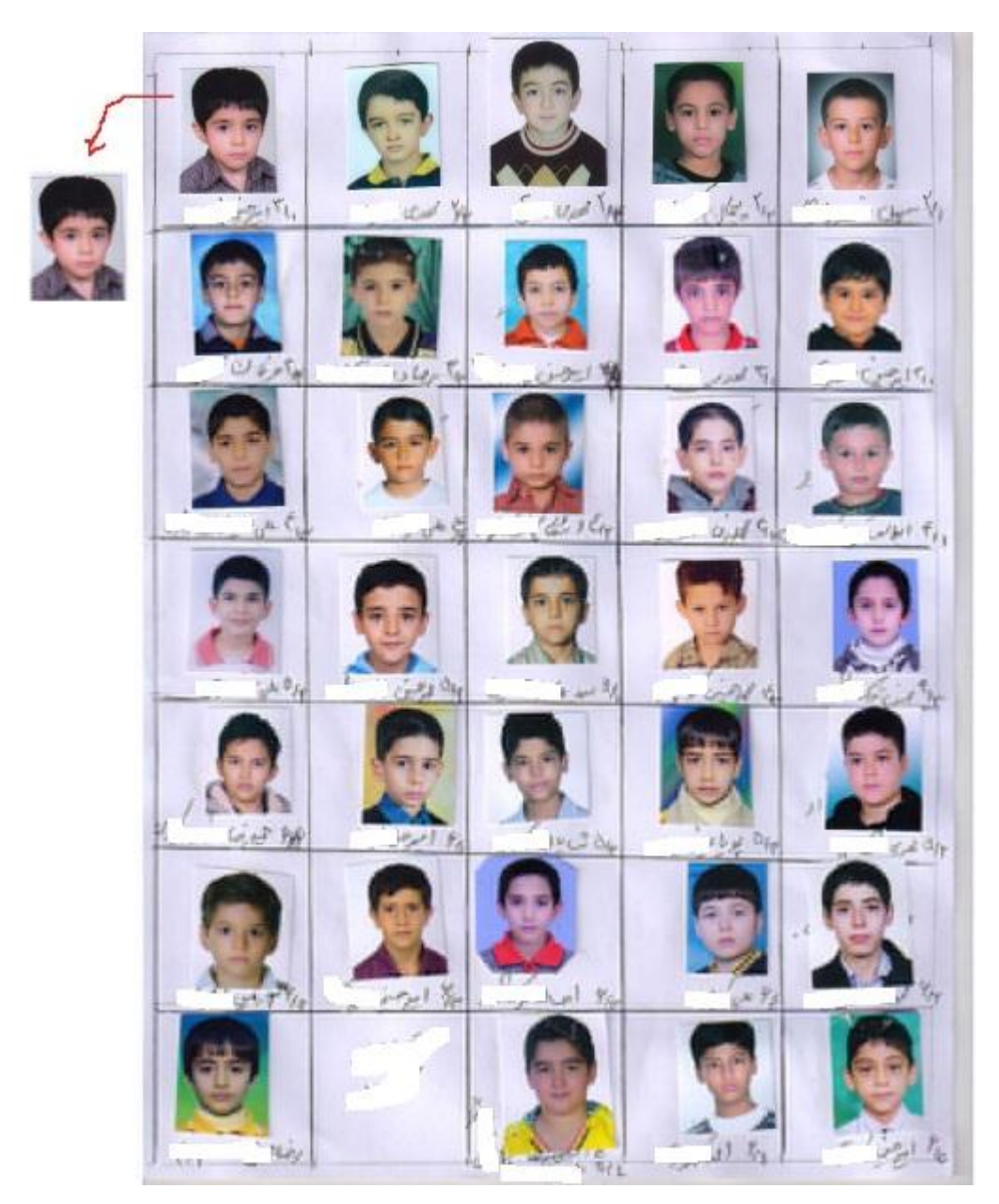

۱-عکس ها را در یک کاغذ آ۲ به صورت ۵ در ٦ بچسبانید و اسکن کنید

کارشناسی سنجش جاجرم

۲-فایل اسکن شده را توسط برنامه microsoft office picture manager باز کنید کلیک راست روی اسکن

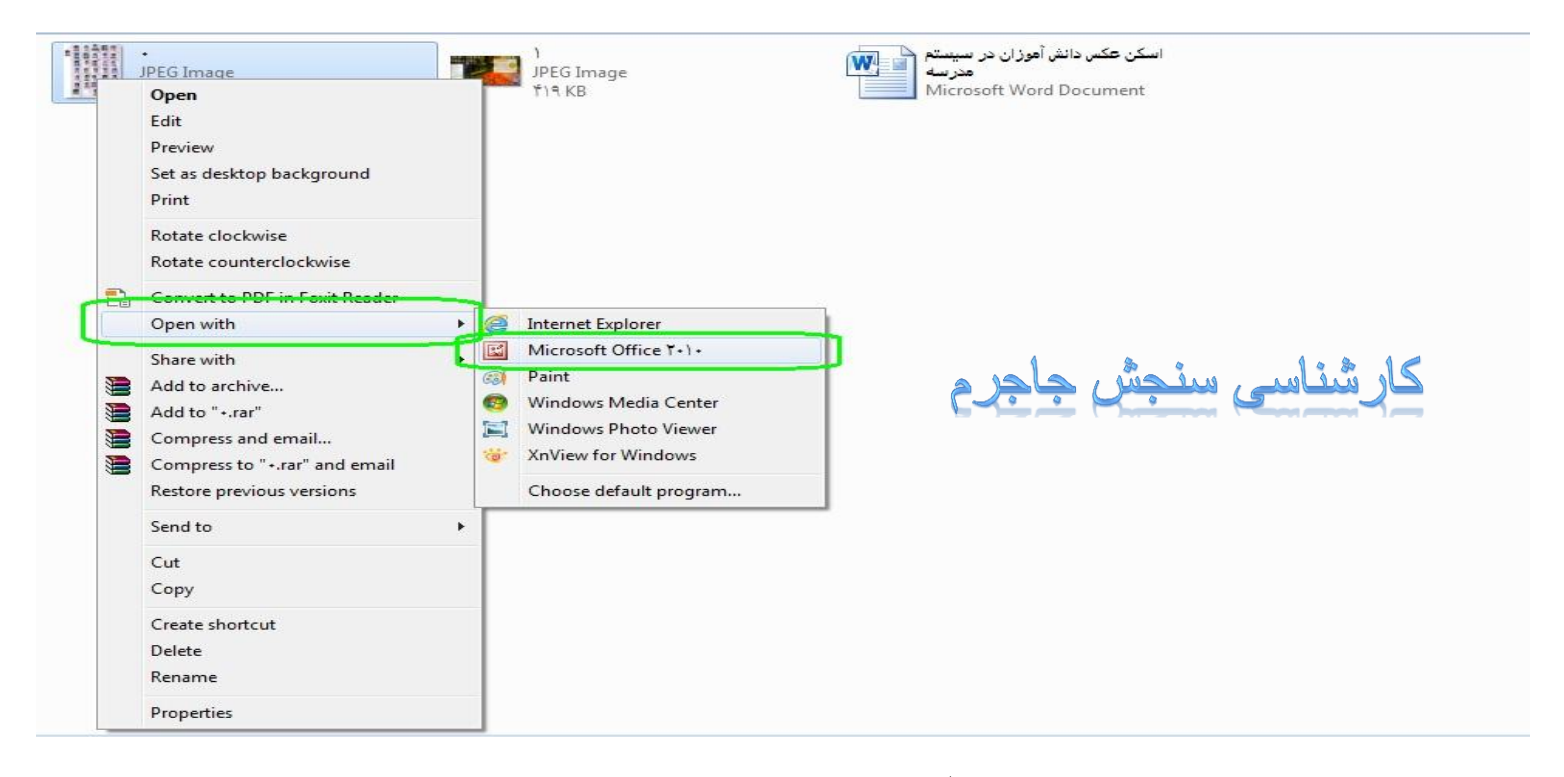

### ۳- روی گزینه edit picture کلیک کنید

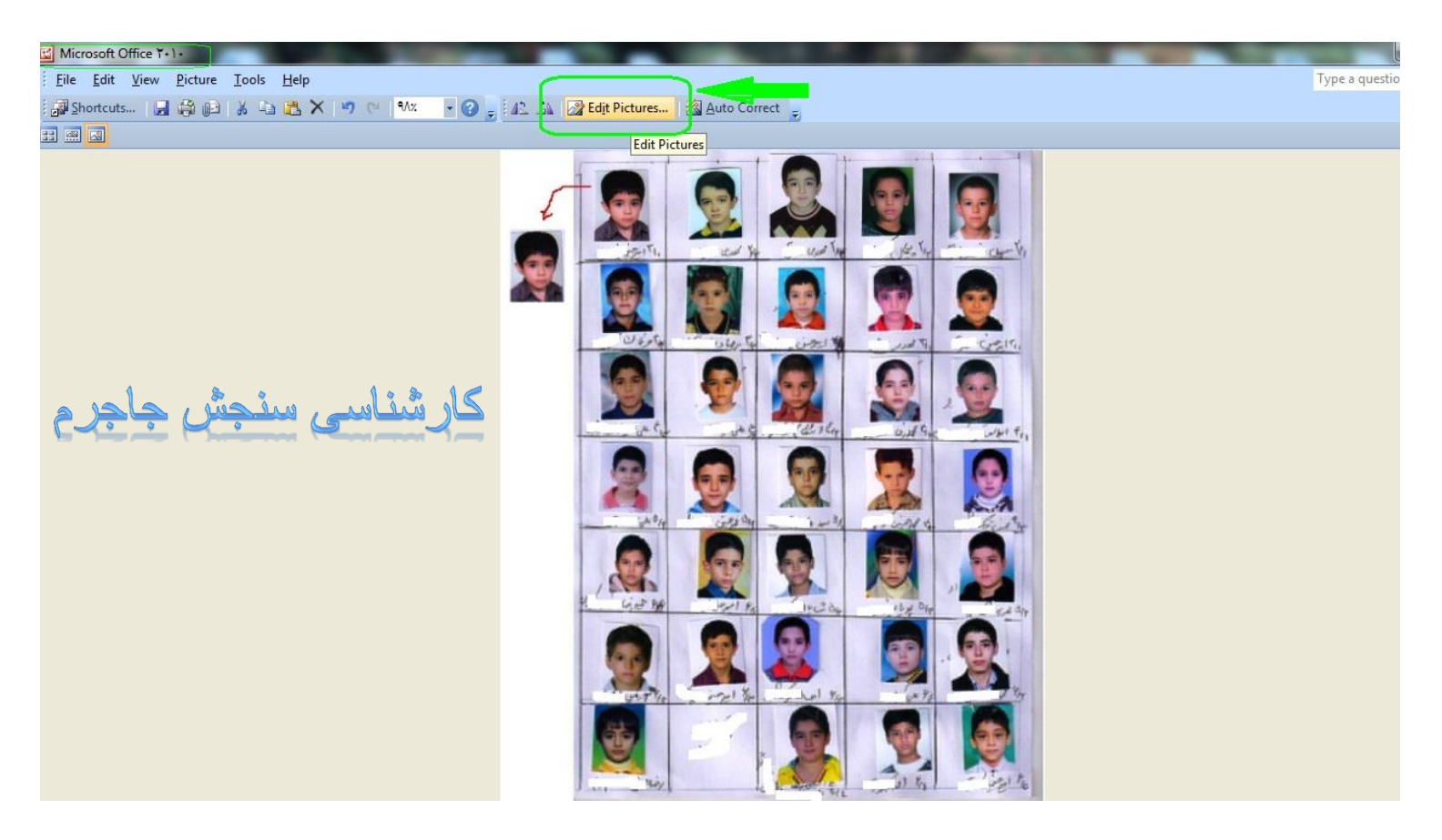

## ۴- روی گزینه crop کلیک کنید

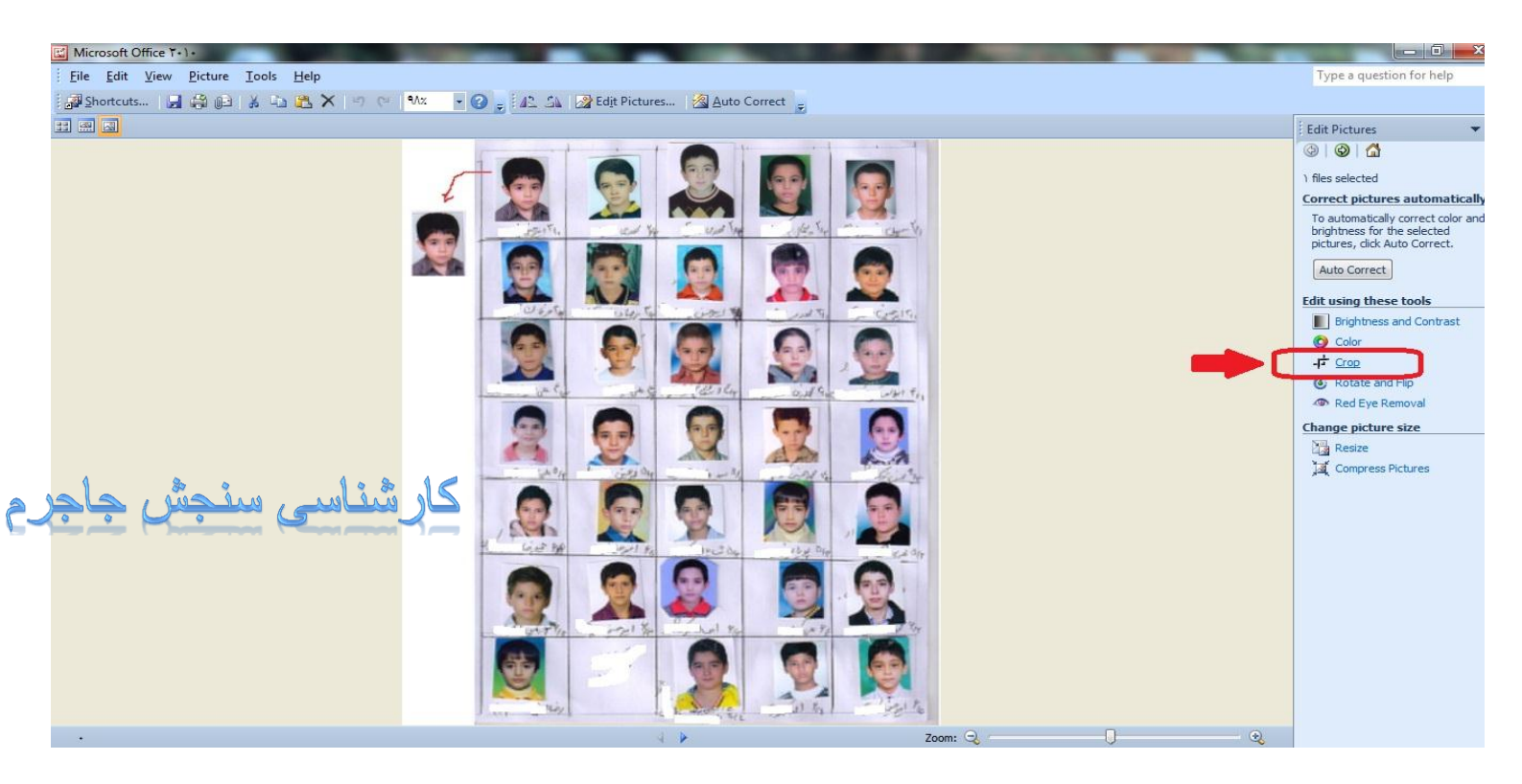

۵- با حرکت این قسمت ها توسط موس می توانید تصویر را برای یک دانش آموز محدود کنید

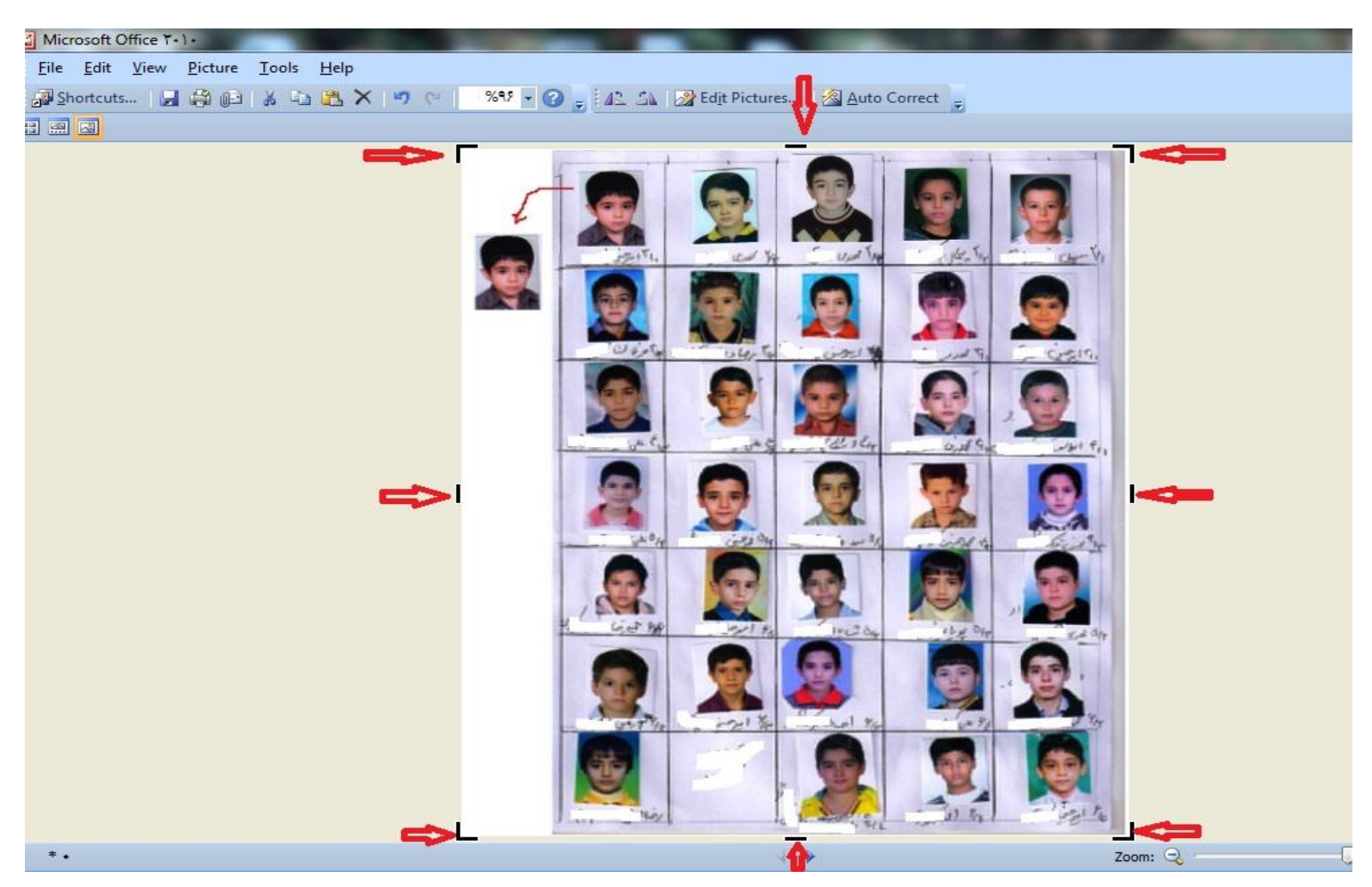

کارشناسی سنجش جاجرم

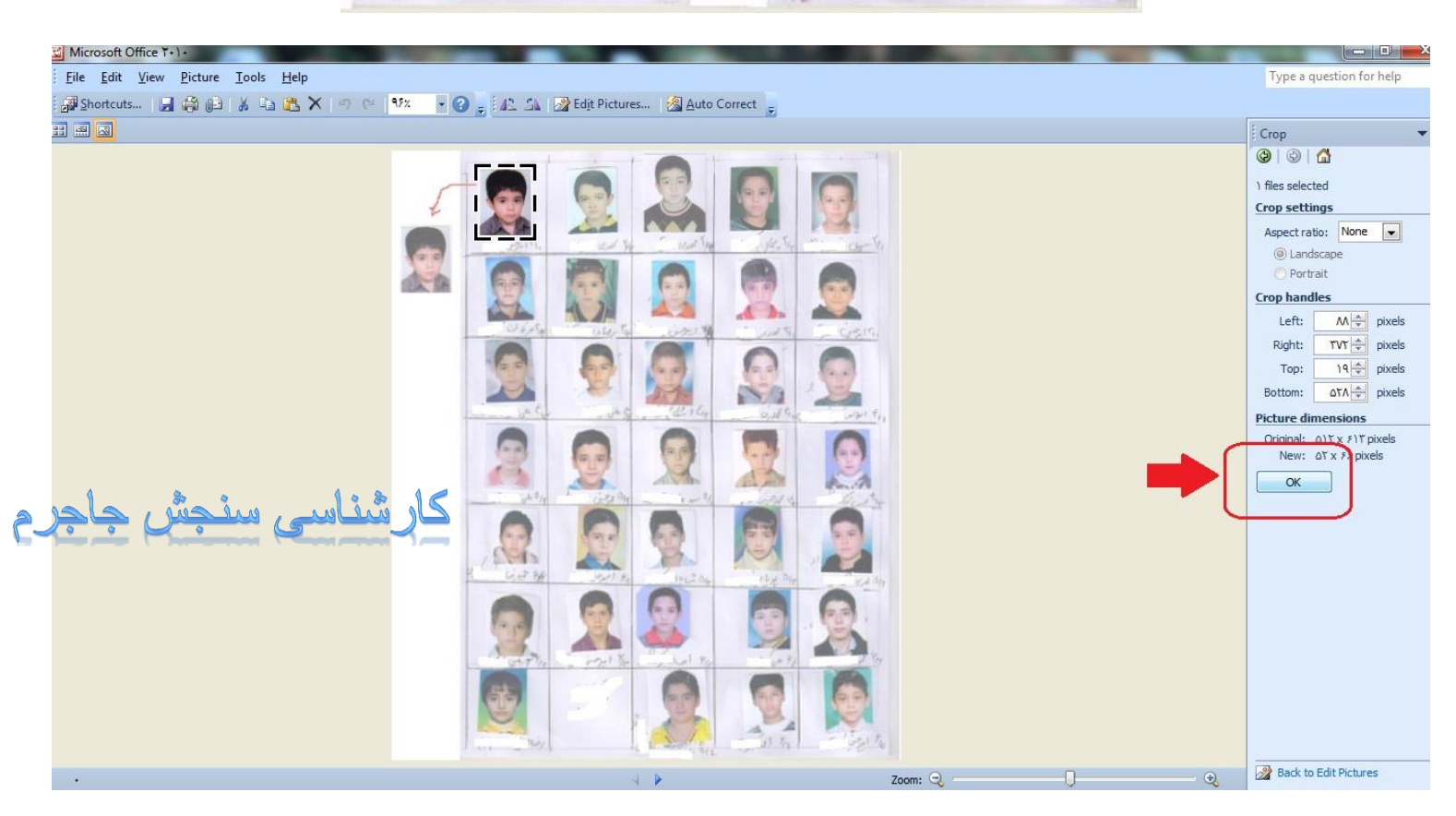

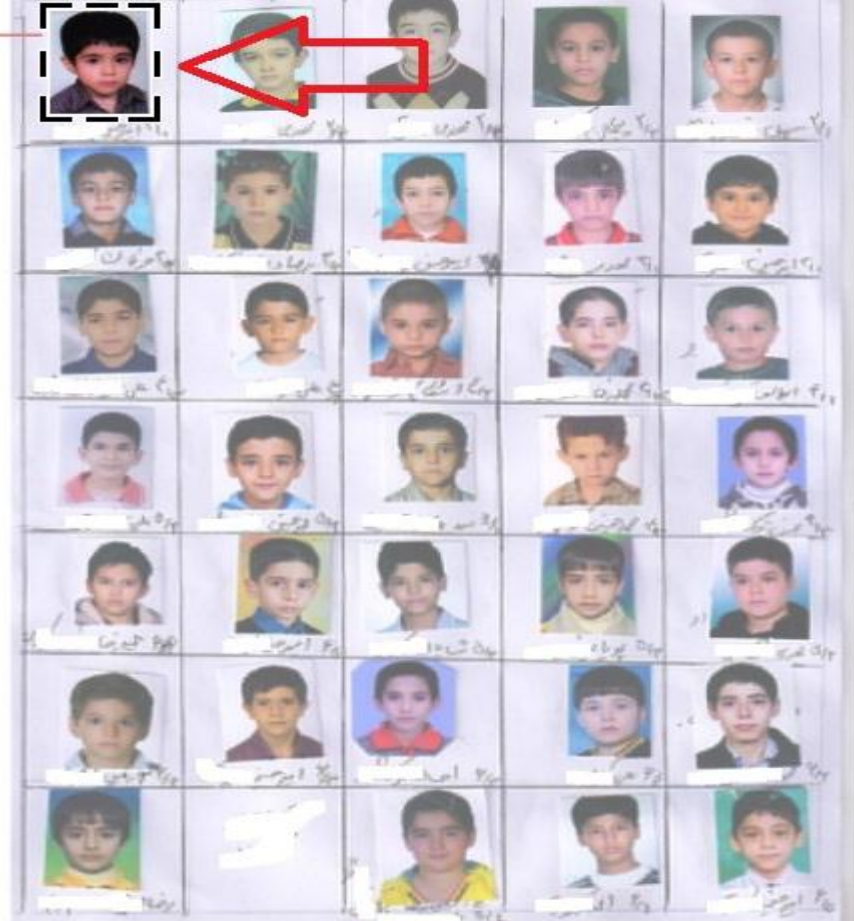

## **9- نکته خیلی مهم : حتما تصویر بدست آمده را Save As کنید**

| Microsoft Office T+1+                                                                             |                          |  |  |
|---------------------------------------------------------------------------------------------------|--------------------------|--|--|
| File Edit View Picture Iools Help                                                                 | Type a question for help |  |  |
| Add Picture Shortcut 🗗 📇 🗙 🤫 🕐 1++x 🗸 🥝 🔤 🕼 🏠 🧟 Edit Pictures 🖓 Auto Correct                      |                          |  |  |
| Be Locate Pictures                                                                                | Cron                     |  |  |
| Save Ctrl+S                                                                                       |                          |  |  |
| Save As                                                                                           |                          |  |  |
| Save All                                                                                          | Thes selected            |  |  |
| Export                                                                                            | Amart ratio              |  |  |
| Drint Ctrl+P                                                                                      | (a) Landscape            |  |  |
| Send To                                                                                           | O Portrait               |  |  |
| Properties                                                                                        | Crop handles             |  |  |
| X Exit                                                                                            | Left: • 🔿 pixels         |  |  |
|                                                                                                   | Right: • 🔶 pixels        |  |  |
|                                                                                                   | Top: • 🚖 pixels          |  |  |
|                                                                                                   | Bottom: • 🜩 pixels       |  |  |
| F=7                                                                                               |                          |  |  |
|                                                                                                   | Original: ۵۲ x ۶V pixels |  |  |
|                                                                                                   | New: 07 x FV pixels      |  |  |
|                                                                                                   | OK                       |  |  |
|                                                                                                   |                          |  |  |
|                                                                                                   |                          |  |  |
|                                                                                                   |                          |  |  |
|                                                                                                   |                          |  |  |
|                                                                                                   |                          |  |  |
|                                                                                                   |                          |  |  |
|                                                                                                   |                          |  |  |
| 1 1 2 2 1 2 2 1 2 2 1 2 2 1 2 2 1 2 2 1 2 2 1 2 2 1 2 2 1 2 2 2 2 2 2 2 2 2 2 2 2 2 2 2 2 2 2 2 2 |                          |  |  |
| کارستاسی سلچس جاجرم                                                                               |                          |  |  |
|                                                                                                   |                          |  |  |
|                                                                                                   |                          |  |  |
| *• Zoom: Q Q                                                                                      | Back to Edit Pictures    |  |  |

در پایان این مرحله عکس یکی دانش آموزان ویرایش و آماده بارگذاری در سیستم دانا شده است<u>.</u> بهتر است در هنگام Save Asهر عکس با نام خود دانش آموز ذخیره شود.

سپس برنامه microsoft office picture manager را بسته و دوباره مراحل ۲ تا ۶ را برای هر دانش آموز تکرار کنید.( حتما هنگام خروج از برنامه گزینه don't save را بزنید )

نحوه بارگزاری تصاویر دانش آموزان در سیستم دانا

۱-بعد از تغذیه دانش آموزان از سناد و کلاسبندی آنها در سیستم دانا به آدرس زیر بروید: سازماندهی و ثبت نام --- تشکیل پرورنده و مشخصات دانش آموزان روی نام دانش آموز مورد نظر دوبار کلیک کنید تا صفحه مشخصات باز شود

در قسمت مشخص شده روی علامت + کلیک کنید

| <mark>e</mark>                                                                               |                           | S - 100.1. #3         | the particular       | وهش                   | \J-PC] شرکت پژو | ارش ۹٫۶٫۰٫۰- سرور:[SQLEXPRESS        | تم ارزشیابي توصيفي-نگ |                          |
|----------------------------------------------------------------------------------------------|---------------------------|-----------------------|----------------------|-----------------------|-----------------|--------------------------------------|-----------------------|--------------------------|
| (Ī)                                                                                          | ارشات محصولات جدید درباره | پايان دوره تسهيلات گز | نقل و انتقال اطلاعات | یابی مدارک تحصیلی     | ورود نتایج ارزش | عملیات مربوط به ابتدایی نمره ای<br>د | سوابق تحصیلی          | سازماندهی و ثبت نام<br>م |
| orn dend of                                                                                  |                           |                       |                      |                       |                 | صبعي                                 |                       | 2                        |
| היה לידי לי איני לי איני לי איני לי איני לי איני לי איני לי איני לי איני לי איני לי איני אינ |                           |                       |                      | <u></u>               |                 | <u>0</u> 2                           | 1                     |                          |
| سال تحصیلی ۹۵-۹۴ مدرسه : مستنششنشسینی                                                        | - C (C ) ( ) ( ) ( ) ( )  |                       |                      | ، دانش أموز ان        | و اصلاح مشخصات  | مدرسه به م                           | ارسال اطلاعات         | تاريخ أخرين              |
|                                                                                              | -                         |                       |                      |                       |                 | مشخصات                               |                       | عمليات اوليه             |
|                                                                                              |                           | دلاس : •              | નામાં : ત્રધ્        |                       | وزى :           | کد دانش آم                           |                       | ->>                      |
|                                                                                              | عکس دانش أموز             | ÷                     | ، انحوه ارتباط       | تكميلى 🛛 وضعيت تحصيلر | نلی مشخصات      | اطلاعات سج                           | - 11 - 1              |                          |
|                                                                                              |                           |                       |                      | حسين                  | امير            | 29:                                  |                       | مار مدامی و              |
|                                                                                              |                           |                       |                      |                       | لى: 💼           | نام خانوادگ                          |                       |                          |
|                                                                                              |                           |                       |                      |                       | -               | نام پدر :                            | بیلی                  | سوابق تحد                |
|                                                                                              |                           |                       |                      | <b>4</b>              | ناستامه :       | شماره ف                              |                       |                          |
|                                                                                              |                           |                       |                      | رم                    | ور: جاج         | محل صد                               |                       |                          |
|                                                                                              |                           |                       |                      |                       | -               | کد ملی                               |                       |                          |
|                                                                                              | + -                       |                       | سال ۸۴ ۲             | ا ماه (               | ند : روز        | تاريخ تول                            |                       |                          |
|                                                                                              |                           |                       |                      |                       |                 | محل تولد                             |                       |                          |
|                                                                                              |                           |                       |                      |                       |                 |                                      |                       |                          |
|                                                                                              | ى تاييد لغو               | ku                    |                      |                       |                 |                                      |                       |                          |
|                                                                                              | l                         |                       |                      |                       |                 |                                      |                       |                          |
|                                                                                              |                           | 10                    |                      | 1: * 16               |                 |                                      |                       | عملتات ضمر: ،            |
|                                                                                              | 2                         | یں جنج                | لمى سىم              | عارسا                 | 6               |                                      |                       | عملیات جانبی             |
| تعداد روز باقیمانده از اعتبار نگارش: (۵                                                      |                           |                       |                      |                       |                 |                                      |                       | ىشرفت:                   |

۲- در پنجره باز شده به آدرس پوشه ای که تصاویر دانش آموزان را در آن ذخیره کرده ایم ، می رویم

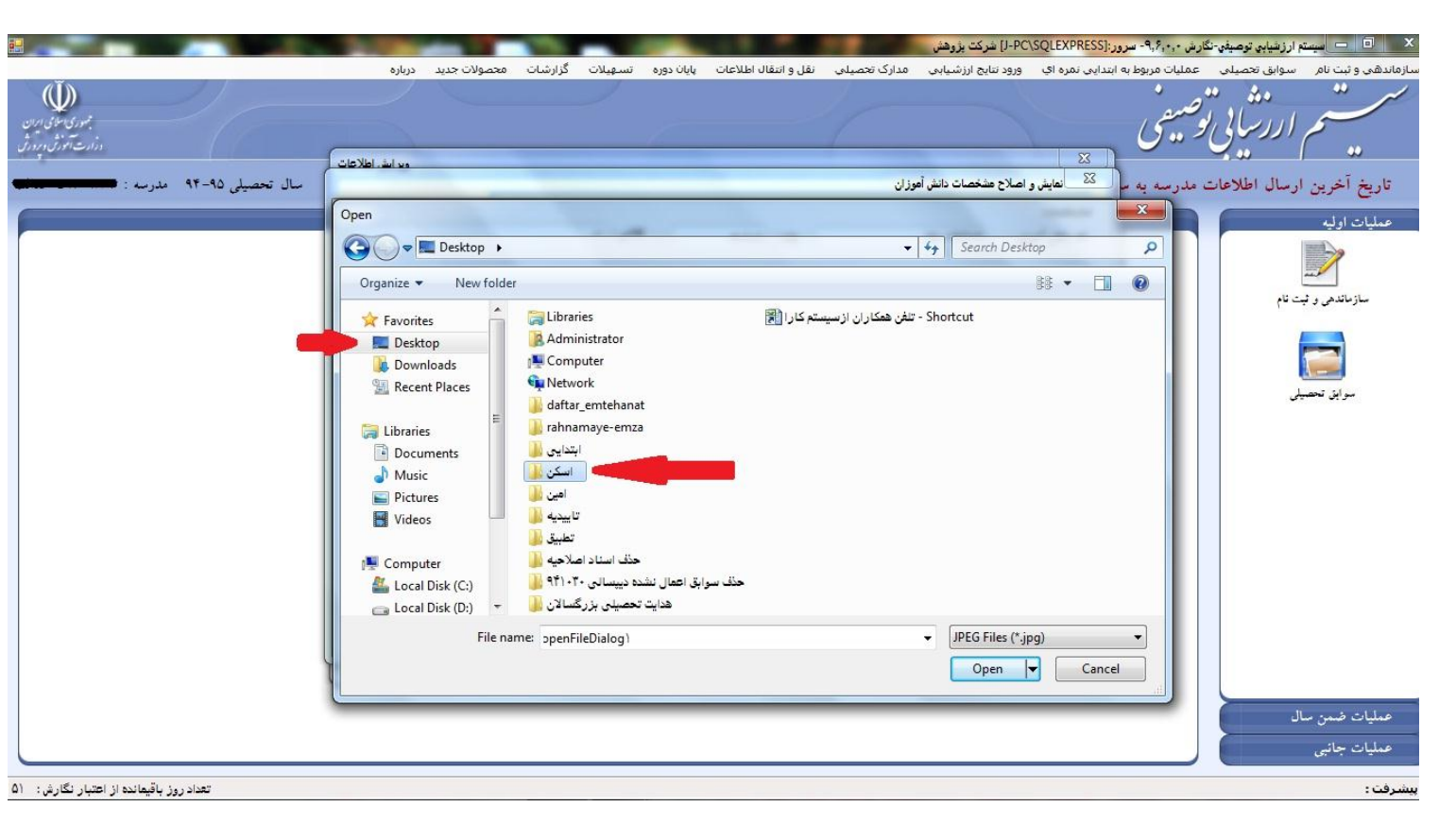

#### ۳- تصویر دانش آموز مورد نظر را انتخاب کرده و open را می زنیم.

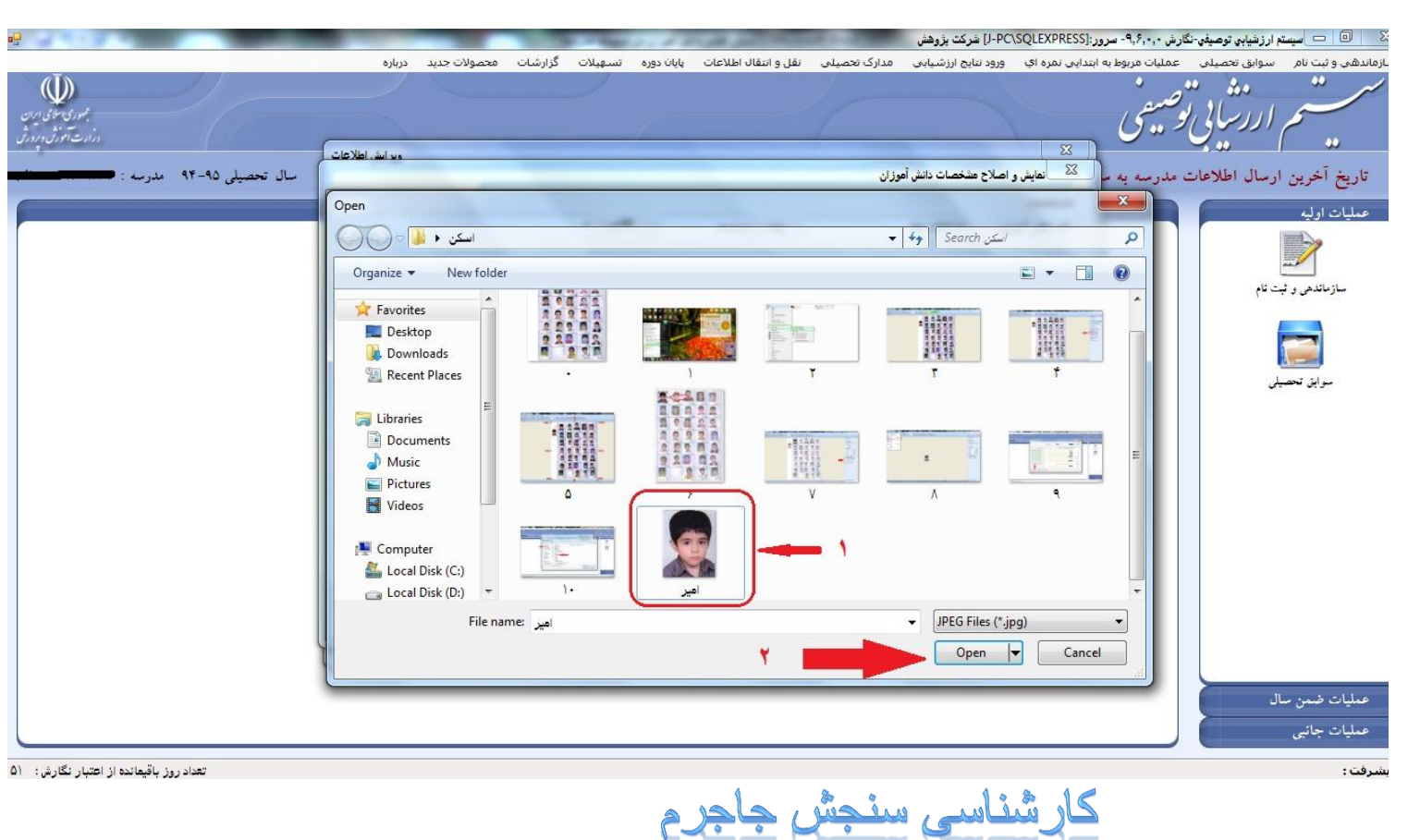

#### ۴- و در پایان کلیک روی قایید

|                                                                                                    | And the second second se |                                             | شركت بزوهش                                     | [J-PC\SQLEXPRESS]:سرور:[J-PC\SQLEXPRESS]                              | 🔨 💿 💳 سيستم ارزشيابي توصيفي-نگارش                          |
|----------------------------------------------------------------------------------------------------|----------------------------------------------------------------------------------------------------|---------------------------------------------|------------------------------------------------|-----------------------------------------------------------------------|------------------------------------------------------------|
| 11 A                                                                                                    | ارشات محصولات جدید درباره                                                                                                    | نقل و انتقال اطلاعات پایان دوره تسهیلات گزا | تایج ارزشیابی مدارک تحصیلی                     | نليات مربوط به ابتداي <mark>ي نمره اي ورود ن</mark>                   | بازماندهی و ثبت نام ا سوابق تحصیلی عد                      |
| الله المانية المانية الم |                                                                                                    |                                             |                                                | می <i>ش</i> ی<br>میشی                                                 | ست م ارزشایی توط                                           |
| سال تحصیلی ۹۵-۹۴ مدرسه :                                                                                                    |                                                                                                    | پايه : 🗪 کالاس :                            | عشخصات دانش آموزان<br>مستحصات دانش             | در سنه به م <mark>کا</mark> عایش و اصلاح<br>مشخصات<br>کد دانش آمرزی : | تاريخ آخرين ارسال اطلاعات م<br>مىليات اوليه                |
|                                                                                                    | عکس دانش آموز                                                                                                    | ى بحوه ارتباط<br>                           | شخصات تکمیلی   وضعیت تحصیل<br>امیرحسین<br>سیسی | اطلاعات سجلی م<br>نام :<br>نام خاتوادگی :<br>نام یدر :                | سازماندهی و نیت نام<br>سازماندهی و نیت نام<br>بیدانه تحصیط |
|                                                                                                    |                                                                                                    |                                             | جاجرم<br>جاجرم                                 | شماره شناستامه :<br>محل صدور :<br>کد طی :                             | توین مشیعی                                                 |
|                                                                                                    |                                                                                                    | ان 🖉 ۱۲                                     | روز 🔹 ناه 🗨                                    | تاريخ تولد :<br>محل تولد :                                            |                                                            |
|                                                                                                    |                                                                                                    | -14                                         |                                                |                                                                       | ومذان فمد سال                                              |
|                                                                                                    |                                                                                                    |                                             |                                                |                                                                       | عمليات جانبي                                               |
| تعداد روز باقیمانده از اعتبار نگارش: ۵۱                                                                                                    |                                                                                                    |                                             |                                                |                                                                       | ېشرفت :                                                    |
| 🚱 🤌 🚞 🧿 🖸                                                                                                    |                                                                                                    |                                             | None in                                        | A DESCRIPTION OF                                                      | ق.ظ EN 🔺 💽 📲 🔹 V:†۵ ق.ظ EN                                 |

موفق ، پیروز و سربلند باشید.

جواد شريفی آذر ۱۳۹۵ شهرستان جاجرم – خراسان شمالی